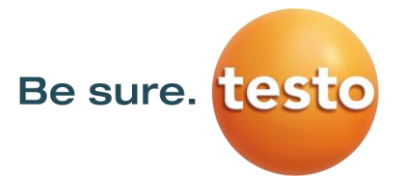

# Actualización de firmware de las cámaras Testo

Instrucciones para actualizar el firmware de las cámaras termográficas:

- testo 865, testo 868, testo 871, testo 872
- testo 870
- testo 883
- testo 885, testo 890

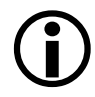

# ¡Tenga en cuenta!

Requisitos del sistema para la actualización de firmware:

- SO: Microsoft Windows<sup>™</sup> 10 (32 bit / 64 bit)
- USB 2.0
- Última versión del software para PC IR-Soft

Si le quedan dudas acerca de la actualización de firmware, por favor póngase en contacto con el servicio técnico Testo.

Encontrará la información de contacto en:

www.testo.com

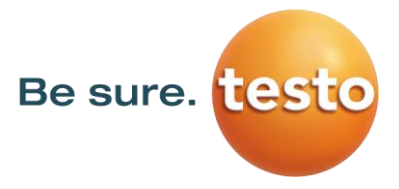

## 1. Descargar el archivo \*.exe

Para actualizar el firmware, se necesita la versión más actual. Para ello, se tiene que descargar el archivo desde la página de descargas www.testo.com/irsoft.

Modelos en catálogo testo 865, testo 868, testo 871, testo 872 testo 883 testo 885, testo 890 Modelos descatalogados testo 875-876-881 testo 880 testo 882 testo 870

#### 2. Descomprimir el archivo

Haciendo doble clic en el archivo descargado, se descomprime. A continuación, podrá ver el archivo necesario para la actualización: **Ejemplo:** 

testo 865s, testo 868s, testo 871s, testo 872s FW\_T87x\_VX.XX.bin

### 3. Preparación de la cámara termográfica

- 1) La batería tiene que estar cargada completamente.
- 2) Encender la cámara y esperar a que el proceso de arranque finalice.
- 3) Conectar la cámara al PC mediante un cable USB.

#### 4. Actualizar la cámara

- 1) Arrancar el Software IRSoft. Hacer clic en *Cámara/Configuración*.
  - Se abre la ventana *Ajustes del instrumento*.

| testo      |                |            |          |       |         |          |
|------------|----------------|------------|----------|-------|---------|----------|
| $\bigcirc$ | Analyze        | Report     | Camera   | Video | Archive | Settings |
| Conf       | Biguration     | ✓ start au | itomatic |       |         |          |
| Ther       | nal Imager     | Import as: | sistent  |       |         |          |
| Confi      | gure the thern | nal imager |          |       |         |          |

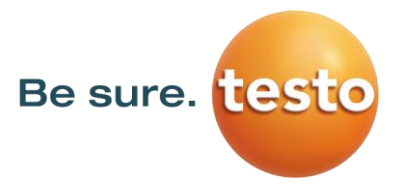

- 2) En la pestaña **Ajustes instrumento,** hacer clic en **Actualización de firmware** 
  - Se abre el cuadro de diálogo.

| cture settings insurament | t settings                                 |           |        |   |
|---------------------------|--------------------------------------------|-----------|--------|---|
| Serial number:            | 0060757686                                 | Language: | German | • |
| Instrument ID:            | testo 872                                  |           |        |   |
| Firmware version:         | 1.05.01                                    |           |        |   |
| Switching off             | thermal image off                          | •         |        |   |
|                           | Factory reset                              |           |        |   |
|                           |                                            |           |        |   |
|                           | Synchronize with PC cl                     | lock      |        |   |
|                           | Synchronize with PC cl<br>Firmware Update_ | lock      |        |   |
|                           | Synchronize with PC cl                     | ock       |        |   |
|                           | Synchronize with PC of                     | lock      |        |   |

- 3) En el cuadro de diálogo, seleccionar la ubicación del archivo de firmware descargado y confirmar con *Abrir*.
  - Empieza la actualización del firmware.
  - Tras finalizar la actualización, la cámara se reinicia automáticamente

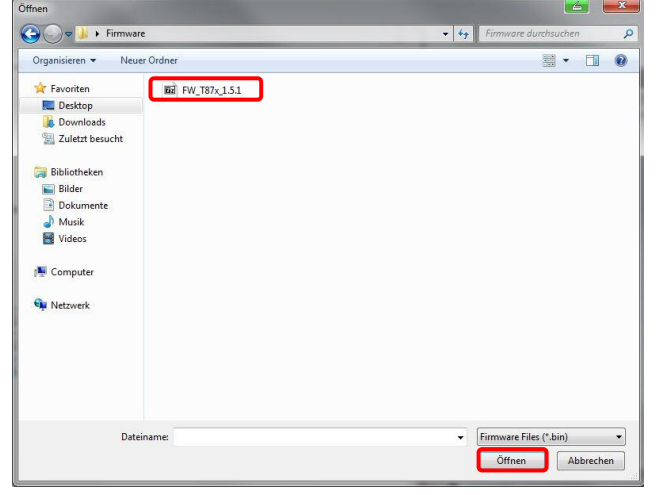

Puede ocurrir que la cámara muestre el mensaje: "Fin de la actualización de firmware. Por favor, reinicie la cámara.", y esta no lo haga automáticamente.

#### Si se da este caso, proceder de la siguiente forma:

- 1) Esperar 10 segundos y apagar la cámara.
- 2) Esperar 3 segundos y encenderla de nuevo.
  - Durante el arranque, la cámara mostrará la versión del firmware que se ha instalado.